# **GUIDA ALLA COMPILAZIONE DEL QUESTIONARIO ONLINE**

Il *'Questionario per il monitoraggio delle politiche energetiche locali'* è dedicato principalmente ai Comuni che aderiscono, in forma congiunta o singola, al Patto dei Sindaci per il clima e l'energia.

### Perché un questionario

L'obiettivo del questionario è duplice:

- fornire spunti e stimoli per la redazione del PAESC, in modo che il lavoro sia il più possibile utile per il Comune stesso
- raccogliere informazioni e indicatori qualitativi e quantitativi utili a misurare l'apporto dei Comuni alla realizzazione degli obiettivi del Piano Energetico Regionale e il grado di efficacia delle politiche energetiche locali. Ciò anche al fine di valutare eventuali forme di supporto per valorizzare le azioni del territorio.

Gli indicatori di mitigazione raccolti attraverso il presente questionario sono quelli indicati nel 'bando 2019' (D.G.R. n.379/2019), nel 'bando 2021' (D.G.R. n.218/2021) e nel 'bando 2022 (D.G.R. n. 479/2022)' a sostegno della redazione dei PAESC, ma utili per tutte le strategie locali. Sono stati approfonditi e definiti nell'ambito del Forum permanente del cambiamento climatico e potranno essere riproposti nell'ambito di successivi finanziamenti. Una lettura congiunta dei due strumenti – questionario e indicatori - fornisce le specifiche tecniche per individuare eventuali azioni da inserire nella pianificazione comunale e modalità di monitoraggio.

I dati raccolti saranno elaborati ed integrati con altre informazioni disponibili - compresi i documenti PAESC e l'XLS dell'inventario delle emissioni (IBE) - per consentire alla Regione di disporre di un quadro il più possibile aggiornato e completo sulle politiche degli enti locali, ed a Comuni e Unioni di avere informazioni di confronto per misurare le proprie politiche.

Viene richiesta la compilazione di **un questionario per ogni singolo Comune**, anche in caso di PAESC di Unione.

# Struttura del questionario

Il questionario contiene 42 domande divise in 11 sezioni:

- le sezioni 1/5 riguardano il Comune
- le sezioni 6/10 riguardano il territorio
- la sezione 11 è dedicata a eventuali note e integrazioni

Le domande contrassegnate dall'asterisco (\*) sono obbligatorie.

#### Browser

Internet Explorer non è supportato, il questionario è fruibile con i browser aggiornati: Chrome, Firefox, Safari, Edge.

#### Quando il dato non è disponibile (ND)

Nel caso in cui alcuni dati e informazioni richieste non siano disponibili o accessibili facilmente, è prevista l'opzione di indicare che il dato non è disponibile (ND), descrivendo le azioni organizzative, tecniche, procedurali che il Comune metterà in campo per poter disporre delle informazioni o di una stima attendibile entro il successivo questionario, in cui il dato sarà nuovamente richiesto.

In questi casi ci si attende che l'azione sia poi indicata tra le azioni del PAESC e che l'anno successivo sia possibile valutare il miglioramento conseguito.

|                                                                                                    | Numero                                                                                               | mq<br>Climatizzata                                                                                                |
|----------------------------------------------------------------------------------------------------|----------------------------------------------------------------------------------------------------|----------------------------------------------------------------------------------------------------|
| Scuole                                                                                                    | 3                                                                                                    | 345                                                                                                    |
| Uffici                                                                                                    | 4                                                                                                    | 899                                                                                                    |
| trutture socio-sanitarie e socio-<br>assistenziali                                                                               | 1                                                                                                    | 999                                                                                                    |
| Impianti sportivi                                                                                                    | 4                                                                                                    | 999                                                                                                    |
| lilizia residenziale pubblica (uni-<br>tà immobiliari)                                                                           | 2                                                                                                    | ND                                                                                                    |
| Per ogni ND, indicare di seguito o<br>ossimi 12 mesi.<br>questo spazio inserisco un'azion<br>o caso la superficie climatizzata c | uale azione/azioni si intende a<br>PAESC' che mira a raccoglie<br>Ielle unità immobiliari di edilizi | attivare per migliorare la conoscenza en<br>re e monitorare il dato mancante (in que<br>ia residenziale pubblica) |
| o caso la supernicie ciimalizzata t                                                                                              | ene unita inimobiliari di edilizi                                                                    | ומ ובסוטבווצומופ אטטטווכמן                                                                                        |

#### Accedere al questionario

Al Comune viene inviato per e-mail il link al questionario online e un **codice partecipante**, necessario per accedere. Il codice è unico per ogni Comune.

|    | Questionari e sondaggi                                                                                                    |  |
|----|----------------------------------------------------------------------------------------------------|--|
|    |                                                                                                    |  |
| 0% |                                                                                                    |  |
|    | Per partecipare a questa indagine limitata, è necessario un partecipante valido<br>Se in possesso di un codice partecipante, inserirlo nel campo in basso e cliccare continua.<br>* Partecipante: |  |

Inserisci il codice partecipante del tuo Comune

Lo stesso codice partecipante (token) non può esser utilizzato contemporaneamente da diversi utenti, poiché i dati inseriti da un compilatore potrebbero essere sovrascritti dagli altri.

#### Salvare/modificare le risposte

Durante la compilazione puoi:

- navigare avanti e indietro tra le risposte compilate
- modificare le risposte
- chiudere il questionario e riaprirlo in un secondo tempo per proseguire la compilazione in momenti diversi. Ogni volta che chiudi la schermata, **le risposte vengono salvate automaticamente**.

• Passare il questionario a un collega: basta inoltragli il link al questionario e il codice partecipante.

Puoi navigare tra le risposte compilate usando i bottoni 'indietro' e 'avanti' posti in basso

|          | INDIETRO       | ΑνΑΝΤΙ |
|----------|----------------|--------|
|          |                |        |
| RegioneE | Imilia Romagna |        |

#### Inviare il questionario compilato

Al termine del questionario, premi 'Invia'.

Una volta inviato il questionario, sarà ancora possibile rientrare per modificare/correggere le risposte, ma **solo entro il 31 dicembre 2022** (prorogabile al 28 febbraio 2023). Precisiamo che sovrascrivendo le risposte precedenti, si perde lo storico delle modifiche: i dati salvati sono sempre gli ultimi inseriti.

Per rientrare nel questionario, una volta inviato, può essere necessario cancellare la cronologia o utilizzare un altro browser.

| 11 - Note e integrazioni                                                                                                    |  |
|----------------------------------------------------------------------------------------------------|--|
| 11A) Segnalare eventuali casi particolari, integrazioni e/o situazioni non pienamente rappresentate nelle voci<br>precedenti                 |  |
|                                                                                                    |  |
| <ul> <li>Questa è l'ultima domanda, grazie per aver completato il questionario.</li> <li>Cliccando «AVANTI» invierai le risposte.</li> </ul> |  |
|                                                                                                    |  |
| INDIETRO                                                                                                    |  |

#### Salvare una copia del questionario compilato

Al termine della compilazione si consiglia di stampare una copia delle risposte.

All'invio, un messaggio ti avvertirà che puoi stampare le risposte. Ricordati di farlo ora: in caso contrario, non avrai più a disposizione il documento compilato. Clicca su 'Stampare le risposte'

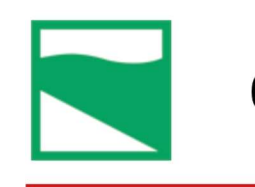

# Questionari e sondaggi

Grazie, il questionario è stato completato e inviato. Puoi stampare le risposte solo in questo momento. Scaricare e stampare le risposte cliccando il formato «QXML PDF». <u>Stampare le risposte.</u> <u>Portale Energia Regione Emilia-Romagna</u>

Per salvare una copia leggibile del questionario clicca su *'Esportazione del PDF QUEXML'* e scarica il questionario come un normale allegato.

| Questionari e sondag                                                                                            | gi                                       |  |
|----------------------------------------------------------------------------------------------------|------------------------------------------|--|
| Esporta queste risposte in PDF:<br>ESPORTAZIONE IN PDF                                                          | Esporta queste risposte come PDF queXML: |  |
| Nome dell'indagine (ID): 2022_Questionario per il monitoraggio delle poli-<br>tiche energetiche locali (129866) |                                          |  |

Anagrafica (404)

# Supporto

*Facsimile del questionario in formato DOC* <u>https://energia.regione.emilia-romagna.it/bandi/contributo-per-la-redazione-del-piano-di-azione-per-il-clima-e-e-lenergia-sostenibile-1/facsimile questionario politiche energetiche-3.doc</u>

Per dubbi, domande o chiarimenti sui contenuti del questionario scrivi a <u>helpdesk.questionario@art-er.it</u>